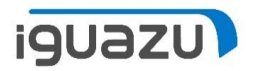

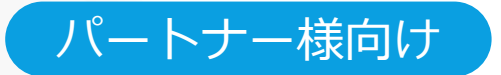

## PVN保守・支援サービス見積依頼マニュアル

継続依頼の操作方法

#### 2022年 08月18日 株式会社イグアス

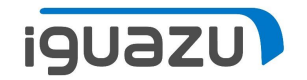

.

# 継続依頼の操作方法

● 特別保守延長承認後の見積依頼

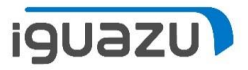

特別保守延長が承認された後の見積依頼を行う場合、新規起票にてお願いしておりましたが、 「続きを依頼」機能を実装しました。 本機能により、承認完了の画面より直接継続依頼を行うことが可能になります。

#### 特別保守延長承認後、見積依頼を行う場合

弊社から特別保守延長の完了メールが届きましたら、PVNを開き承認情報をご確認のうえ、以下手順にて見積依頼を行ってください。

| No         | 依賴管理番号                                   | お客様名                     | ご担当者名              | 依賴                               | 讷容                                                  | ステータス          |                  |          | 依頼内容確認           |  |  |
|------------|------------------------------------------|--------------------------|--------------------|----------------------------------|-----------------------------------------------------|----------------|------------------|----------|------------------|--|--|
| •          | 依頼日 ▼▲                                   | (                        | !社照 <del>会番号</del> | サービスベンダー                         | 作成書式                                                | 回答予定日 ▼▲       | 史制口时             |          | 依頼取消             |  |  |
| 1          | H22081700001                             | 続きを依頼                    | 川崎 川子              | 特別保                              | 守延長                                                 | 完了             | 0000/00/1716     | 0.0 51   | 依頼内容確認           |  |  |
|            | 2022/08/17                               |                          |                    | IBM                              |                                                     |                | 2022/08/17 16    | :02:51   | 依頼取消             |  |  |
| 特別保<br>守延長 | H22081700001-0: 統<br>特別保守延長 <b>》</b> IBM | きを依頼                     | 損害出力               |                                  | ●ステータ<br>きを依頼」                                      | スが「完了<br>ボタンが表 | 」になった場<br>示されますの | 合、依頼で、クリ | 頁管理番号の<br>リックして、 |  |  |
|            | ステータス                                    | 承認番号                     | 有効期限               |                                  |                                                     |                |                  |          |                  |  |  |
|            | 完了                                       | H22081700001-<br>01ENCHO | 2022/10/28         | 承認条件は以<br>××××××<br>××××××<br>=> | 下の通りです。 × × ×<br>× × × × × × × × × × ×<br>× × × × × | 依賴修正           | お問合せ<br>回答       | 依賴取消     | 修正履歴             |  |  |

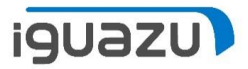

| 業務メニ                                       | ニュー 保守・                                                   | サービス見積依頼                                                                                                    | ≡ .                            |
|--------------------------------------------|-----------------------------------------------------------|----------------------------------------------------------------------------------------------------|--------------------------------|
|                                            | 1 サービスペンダー選択                                              | ※2 サービス内容選択 ※3 サマリー                                                                                                    |                                |
|                                            | ご希望の                                                      | )メニューを選択してください。                                                                                                    |                                |
| IBM 保守                                     | -/ITサービス(支援/請負)/MSS                                       | <i>ク</i> リス                                                                                                    | 7                              |
| ご希望のメニュ・<br>事前準備                           | ーを選択してください。(複数可能)                                         | 特別保守延長                                                                                                    |                                |
| <ul> <li>□ インベン</li> <li>□ お客様種</li> </ul> | ントリー・データ移管<br>番号照会                                        | □ IBM保守サービス特別保守延長<br>見積依頼                                                                                                    | -   <b>2</b> サービス内容選択          |
| □ 導入済校<br>個別商談割引                           | <u> 浅</u> 城の設置場所変更通知                                      | 保守サービス         2       ☑ IBM機械保守サービス                                                                                         | ■面が開きましたら、<br>「IBM機械保守サー」      |
| □ 保守サ-<br>□ 保守サ-<br>□ IBM ITS              | ービス個別商談割引<br>ービス個別商談割引 (他社製機械保守、保守拡張サービス用)<br>Sサービス個別商談割引 | <ul> <li>IBM ServicePac 既契約お客様用 ベーシック・セレクション</li> <li>他社製機械保守サービス[MVMS]</li> <li>Cisco製品保守</li> <li>Cisco UCS製品保守</li> </ul> | レス」にテェックを<br>入れ、次へ進めてく<br>ださい。 |
|                                            |                                                           | <ul> <li>保守拡張サービス</li> <li>データ消去支援サービス</li> <li>機器回収リサイクルサービス /メディア裁断・回収サービス</li> </ul>                                      |                                |
|                                            |                                                           | その他サービス(支援/請負) <ul> <li>IBMサービス・メニュー (監視サービス,ファシリティサービス,ソフトウェア・サポート,バックレベル)</li> <li>MSS(マネージド・セキュリティー・サービス)</li> </ul>      | ς.                             |

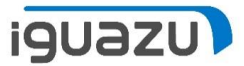

| 業務メニ                   | <b>1</b> —          | 保守              | ・サービス見積                      | 依頼                |        | ≡                      |                            |
|------------------------|---------------------|-----------------|------------------------------|-------------------|--------|------------------------|----------------------------|
|                        | 1 サービスベ             | ×>ダー選訳 ※ 2 サービ  | ス内容選択 ※ 3 サマ                 | リー 》 4 機械保守サービス 見 |        |                        |                            |
|                        |                     | 下記              | フォームに入力してください<br>(*)は必須項目です。 |                   |        |                        |                            |
| 他の申請書から情               | 青報を取得               |                 |                              |                   |        |                        | お客様名や機器情報などは特別             |
| ► 依頼管理番号/見             | 積書番号/承認番号:          | 情報取得            |                              |                   |        |                        | 保守延長中請時情報の目動的に<br>  ユカマわます |
| 3 ► 作成書式:(*)〇          | ) 概算見積 〇 正式見積 〇 正式見 | 積+注文書 〇 注文書作成   | 1                            |                   |        |                        | 入力21129。                   |
| 申請元情報                  |                     |                 |                              |                   |        |                        | ●●作成書式を選択してください。           |
| ► 案件名                  | 井ゴーンサテフト            | ► 貴社照会番号        |                              |                   |        |                        |                            |
|                        |                     | - JJ A 7        | 0                            | 上記と異なる場合は入力       | して下さい。 |                        |                            |
| お客様情報                  | *#                  | 客様名は正式名称でご入力くだる | さい。                          |                   |        |                        | 「音へ反映」をクリックしてくた            |
| ► お客様名(*)              | 株式会社テスト             | ► フリガナ          |                              | ► お客様番号           | DEMO01 | 検索                     |                            |
| 機器情報                   | ₩通/円=*(+)           | 括アップロード         | 町初約港マロ                       | 限合応ドロ             | 一跃削除   | _                      | ⑥「依頼入力」をクリックして             |
|                        | 2072L2C             | АААААА          | 2022/12/31                   | 2022/12/31        | 削除     | $\uparrow \downarrow$  | ください。                      |
| 2                      | 2072L2C             | BBBBBBB         | 2022/12/31                   | 2022/12/31        | 削除     | $\uparrow  \downarrow$ | ※8~6は新規目積ご依頼時と             |
| +                      |                     |                 | _                            |                   |        |                        | 同じ手順となります。                 |
|                        |                     | 見積依頼書へ          | 反映                           |                   |        |                        |                            |
| 見積依頼                   |                     |                 |                              |                   |        |                        |                            |
| 保守サービス<br>削除 ► IBM機械保守 | サービス                | 6               | 依頼入力                         | 添付 (補足資料など(任意))   |        |                        |                            |
|                        |                     | -               | 一時保存 ファイル                    | 1名                | サイズ    |                        |                            |

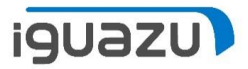

(

|   | 業務メニュー                                                     | 保守・支援サービス見積依頼                                                                                           | ≡                                   |
|---|------------------------------------------------------------|----------------------------------------------------------------------------------------------------|-------------------------------------|
| 7 |                                                            | 1 サービスペンダー選択 》 2 サービス内容選択 》 3 サマリー 》 4 依頼書入力 見積依頼                                                       |                                     |
|   |                                                            | 下記フォームに入力してください。<br>(*)は必須項目です。                                                                         |                                     |
|   | 二次店樣情報                                                     | 機械保守サービス見積依頼書                                                                                           | ⑦既存保守契約がある場合、<br>一部項目は自動入力されま       |
|   | <ul> <li>► 二次店様名</li> <li>► ご担当者</li> </ul>                | 株式会社ナスト     ▶ BP番号       氏名     川崎 川子       E-Mail     pvntest@i-guazu.co.jp       電話番号     00000000000 | す。<br>内容確認、変更/入力のうえ、                |
|   | 契約形態 ? (*)<br>〇 仲介手数料方式<br>お支払情報                           | <ul> <li>● 委託方式</li> <li>○ 再販方式</li> </ul>                                                              | 「入力完了」をクリックし、<br>依頼を行ってください。        |
|   | ► 支払方法(*)<br>お客様情報 (代表)<br>► フリガナ                          | 月顏 ✓ ► 更新日 • 01/01                                                                                      | 以降は新規見積依頼と同様<br>になります。              |
|   | ► お客様名(*)                                                  | 株式会社テスト     トお客様番号     DEMO01                                                                           |                                     |
|   | ► 設置先住所(*)<br>個別承認情報                                       | デスト     延長承認番号も自動的に       反映されます。                                                                       |                                     |
|   | <ul> <li>► 個別商談割引承認番号 ②</li> <li>► 特別保守延長承認番号 ③</li> </ul> | ► TF/XKP3G ()<br>H22081700001-01ENCH0 承認履歴確認                                                            | ~                                   |
|   |                                                            |                                                                                                    | Copyright 2021 IGUAZU Corporation 5 |

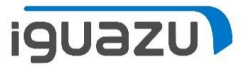

依頼完了後、「依頼済新規見積照会」では、特別保守延長と見積依頼が関連付けられ、参照することが可能です。

#### 依頼済新規見積照会

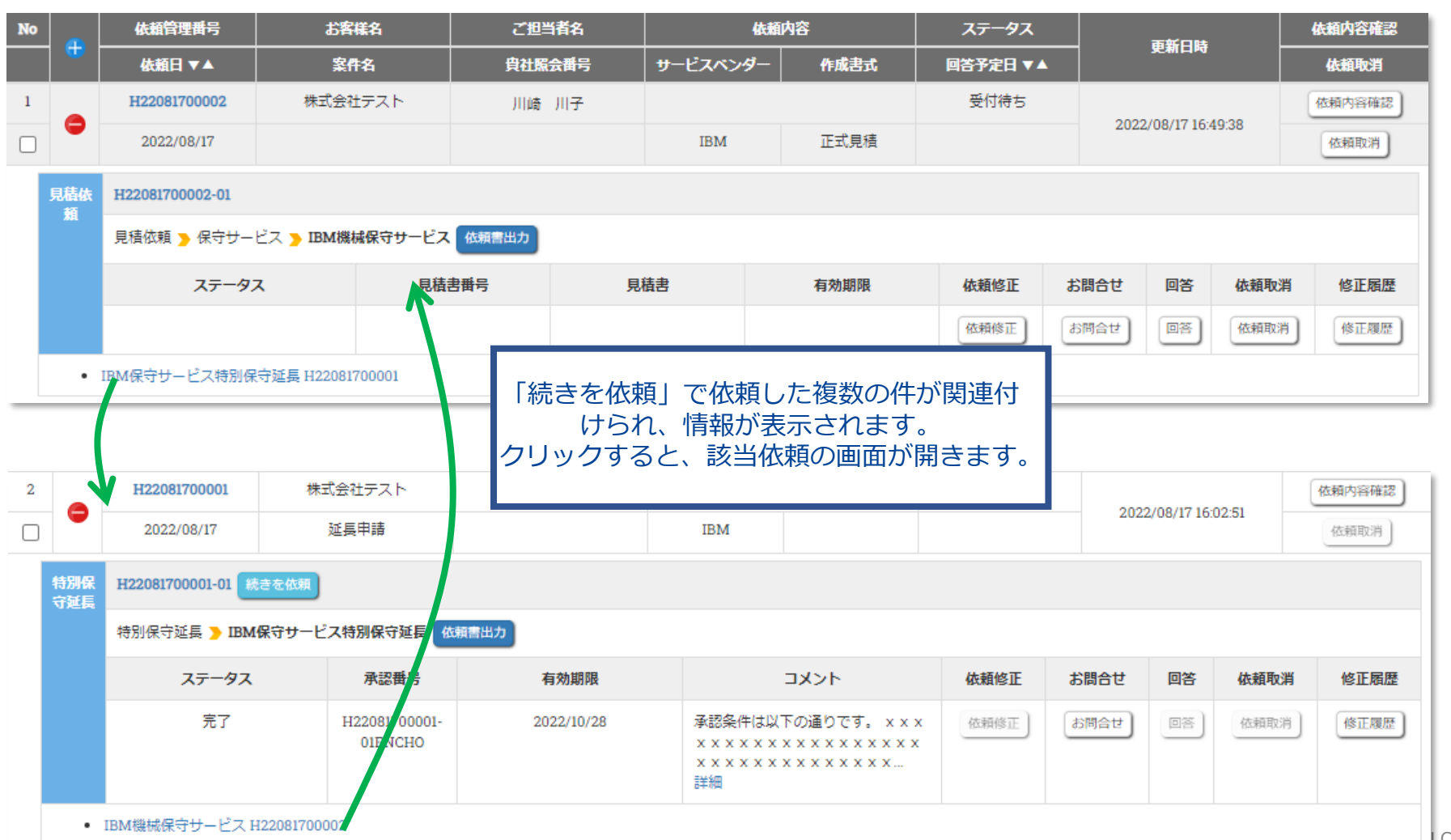

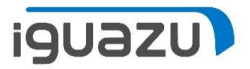

#### 依頼済新規見積照会で、いずれかの依頼管理番号で検索しても、関連する複数の依頼内容がヒットします。

| 業務メニュー               | 依頼                                                       | 済新規見 | 積照会               |                               |                  | 戻          | ত                    |                                                      |          |       |                 |      |        |
|----------------------|----------------------------------------------------------|------|-------------------|-------------------------------|------------------|------------|----------------------|------------------------------------------------------|----------|-------|-----------------|------|--------|
| <u>通知</u>            |                                                          |      |                   |                               |                  | - 検索条件     | 非表示                  |                                                      |          |       |                 |      |        |
| 通知 🙋 有効期限切れ 🟚 保存済    | R.                                                       |      |                   |                               |                  |            |                      |                                                      |          |       |                 |      |        |
| フリーワード የ             | <b>Q</b> H22081700002                                    |      | 追加                |                               |                  |            |                      |                                                      |          |       |                 |      |        |
|                      | ~ 🗯                                                      | No   | 依賴管理番号            | お客様名                          | 2                | 但当者名       |                      | 依頼内容                                                 | ステータス    |       | 重新日時            |      | 依賴內容確認 |
| 区分 🝞                 | ○ ご自身衣頼分 ⊙ 全社分                                           |      | 依頼日 ▼▲            | 案件名                           | 負                | 社院会番号      | サービスペンダ              | ブー 作成書式                                              | 回答予定日 ▼▲ |       |                 |      | 依頼取消   |
| ステータス ?              |                                                          | 1    | H22081700002      | 株式会社テス                        | 지는 기             | 崎 川子       |                      |                                                      | 受付待ち     | 2022  | /09/17 16:40:39 | , (  | 依賴内容確認 |
| サービスベンダー 😯<br>依頼内容 🝞 | <ul> <li>□ IBM</li> <li>□ 特別係守延長</li> <li>□ 見</li> </ul> |      | 2022/08/17        |                               |                  |            | IBM                  | 正式見積                                                 |          | 2022) | 00/17 10:49.50  | ,    | 依頼取消   |
|                      |                                                          | 見積依  | H22081700002-01   |                               |                  |            |                      |                                                      |          |       |                 |      |        |
|                      |                                                          | *4   | 見積依頼 🍗 保守サーと      | ビス <mark>&gt; IBM機械保</mark> 気 | 守サービス 依頼書出ナ      | 2          |                      |                                                      |          |       |                 |      |        |
|                      |                                                          |      | ステータス             | ζ                             | 見積書番号            | 見積         | 書                    | 有効期限                                                 | 依頼修正     | お問合せ  | 回答              | 依頼取消 | 修正履歴   |
|                      | 検索                                                       |      |                   |                               |                  |            |                      |                                                      | 依頼修正     | お問合せ  |                 | 依頼取消 | 修正履歴   |
|                      |                                                          |      | IBM保守サービス特別保镖     | 守延長 H220817000                | 01               |            |                      |                                                      |          |       | <u> </u>        |      |        |
|                      |                                                          |      |                   |                               |                  |            |                      |                                                      |          |       |                 |      |        |
|                      |                                                          |      | メニュー追加            |                               |                  |            |                      |                                                      |          |       |                 |      |        |
|                      |                                                          | 2    | H22081700001      | 株式会社テス                        | ۲ト JI            | 崎 川子       | 特                    | 別保守延長                                                | 完了       |       |                 | (    | 依頼内容確認 |
|                      |                                                          |      | 2022/08/17        | 延長申請                          |                  |            | IBM                  |                                                      |          | 2022  | /08/17 16:02:51 |      | 依頼取消   |
|                      |                                                          | 特別保  | H22081700001-01 🦛 | きを依頼                          |                  |            |                      |                                                      |          |       |                 |      |        |
|                      |                                                          | 守延長  | 特別保守延長 🍗 IBM(     | 呆守サービス特別保守                    | 守延長依頼書出力         |            |                      |                                                      |          |       |                 |      |        |
|                      |                                                          |      | ステータス             | 承認                            | 調告               | 有効期限       |                      | -<br>-<br>-<br>-<br>-                                | 依頼修正     | お問合せ  | 回答              | 依頼取消 | 修正履歴   |
|                      |                                                          |      | 完了                | H22081<br>01EN                | 1700001-<br>NCHO | 2022/10/28 | 承認条件<br>××××<br>×××× | は以下の通りです。 × × ><br>× × × × × × × × × × × × × × × × × | 依賴修正     | お問合せ  |                 | 依頼取消 | 修正履歴   |
|                      |                                                          |      |                   |                               |                  |            | 詳細                   |                                                      |          |       |                 |      |        |
|                      |                                                          | •    | IBM機械保守サービス H2    | 22081700002                   |                  |            |                      |                                                      | <u>-</u> |       |                 |      |        |

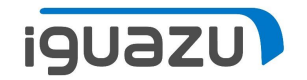

.

# 継続依頼の操作方法

● 正式見積取得後の注文書作成依頼

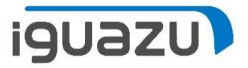

## 継続依頼:正式見積取得後の注文書作成依頼

正式見積取得後の注文書作成を行う場合も、「依頼済新規見積照会」画面より行うことが可能になりました。

#### 正式見積取得後、注文書作成依頼を行う場合

弊社から見積依頼の完了メールが届きましたら、PVNを開き内容をご確認のうえ、以下手順にて見積依頼を行ってください。

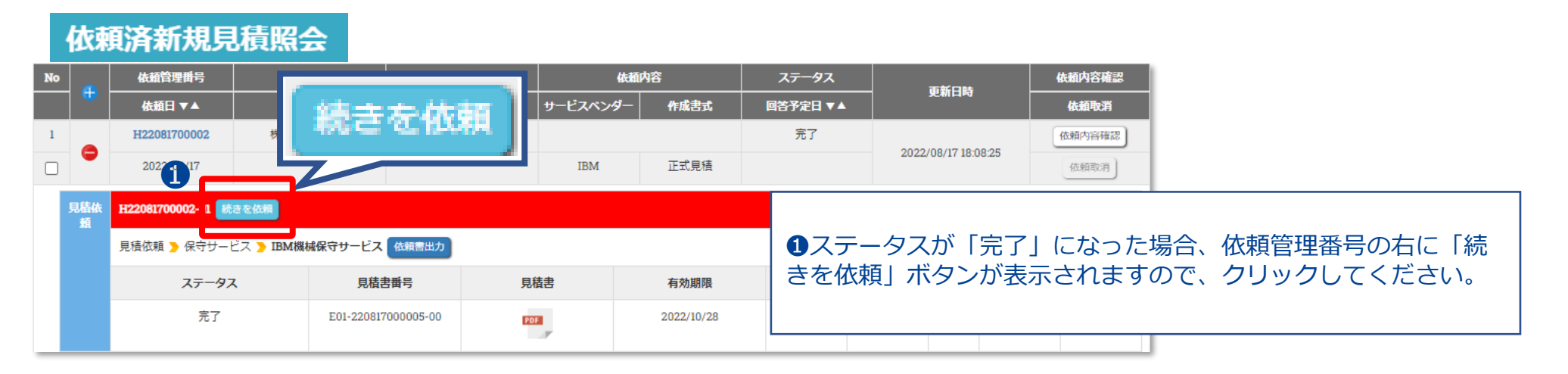

※見積書の有効期限が切れている場合は、「続きを依頼」ができませんので、ご注意ください。

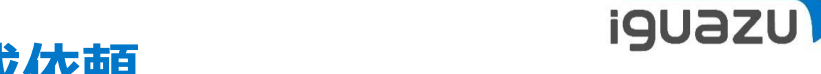

### 継続依頼:正式見積取得後の注文書作成依頼

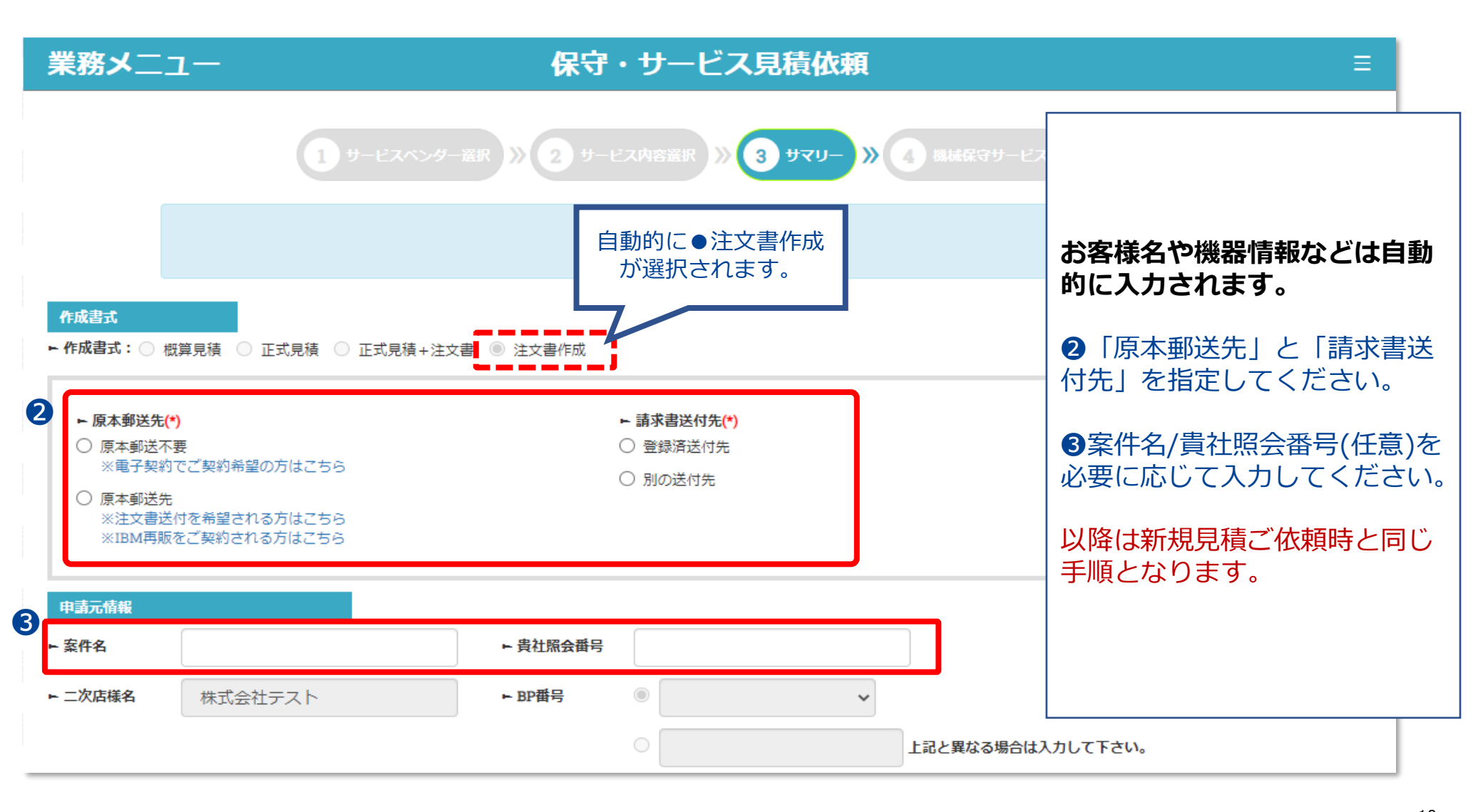

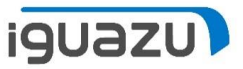

## 継続依頼:正式見積取得後の注文書作成依頼

#### 「続きを依頼」で依頼した分は、すべて関連付けられ、参照することが可能です。

| 注文書                        | H22081800001-01C (02)                     |                          |             |                                                        |      |      |    |      |      |
|----------------------------|-------------------------------------------|--------------------------|-------------|--------------------------------------------------------|------|------|----|------|------|
| TF/86                      | 注文書作成                                     |                          |             |                                                        |      |      |    |      |      |
|                            | ステータス                                     |                          | 注文書番号       | 注文書番号 注文書                                              |      | お問合せ | 回答 | 依頼取消 | 修正履歴 |
|                            | 期間契約                                      | 閣契約 受付待ち                 |             |                                                        | 依頼修正 | お問合せ |    | 依頼取消 | 修正履歴 |
| •                          | IBM保守サービス特別保守延長<br>IBM機械保守サービス H220817    | H22081700001<br>00002    |             |                                                        |      |      |    |      |      |
| 見積4、 H22081700002-01 続きを依頼 |                                           |                          |             |                                                        |      |      |    |      |      |
|                            | 見積依頼 Ъ 保守サービス Ъ                           | IBM機械保守サービス 依頼           | 書出力         |                                                        |      |      |    |      |      |
|                            | ステータス                                     | 見積書番号                    | 見積書         | 有効期限                                                   | 依頼修正 | お問合せ | 回答 | 依頼取消 | 修正履歷 |
|                            | 完了                                        | 完了 E01-220817000005-00   |             | 2022/10/28                                             | 依頼修正 | お問合せ |    | 依頼取消 | 修正履歴 |
| • 1                        | BM保守サービス特別保守延長<br>主文書作成 H22081800001      | H22081700001             |             |                                                        |      |      |    |      |      |
| 特別保                        | H22081700001-01 続きを依頼                     | 0                        |             |                                                        |      |      |    |      |      |
| 寸延長                        | 特別保守延長 <mark>&gt; IBM保守サ</mark> -         | -ビス特別保守延長 依頼書出           | <i></i> љ 🗸 |                                                        |      |      |    |      |      |
|                            | ステータス                                     | 承認番号                     | 有効期限        | אכאב                                                   | 依頼修正 | お問合せ | 回答 | 依頼取消 | 修正履歴 |
|                            | 完了                                        | H22081700001-<br>01ENCHO | 2022/10/28  | 承認条件は以下の通りです。 x x x<br>x x x x x x x x x x x x x x x x | 依賴修正 | お問合せ |    | 依頼取消 | 修正履歷 |
| • 1                        | IBM機械保守サービス H220817<br>注文書作成 H22081800001 | 00002                    |             |                                                        |      |      |    |      |      |

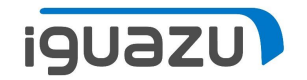

.

# 継続依頼の操作方法

● 事前準備/個別承認割引承認後の継続依頼

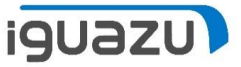

#### 継続依頼:事前準備/個別承認割引承認後の継続依頼

事前準備/個別承認割引承認後の継続依頼も「続きを依頼」をクリックし、続けて依頼したいメニューを選択のうえ、 依頼することが可能です。

| No |               | 依賴管理番号                    | お客様名           | ご担当者名      | 依頼内容 ステータス                        | 依額内容確認                  |                                                  |
|----|---------------|---------------------------|----------------|------------|-----------------------------------|-------------------------|--------------------------------------------------|
|    | 1 🖤 [         | 依頼日 ▼▲                    | 案件名            | 負社照会番号     | 業務メニュー                            | 保守・サービス見積依頼             |                                                  |
| 1  |               | H22081700003              | テスト株式会社        | 川崎 川子      |                                   |                         |                                                  |
|    | -             | 2022/08/17                | BID申請          |            |                                   |                         | 「祝さて110枚」クリッ                                     |
|    | <u>त्वराक</u> | H22091700002 0 14-3-5-458 |                |            | 1 <del>9</del> -EX                | >>ダー選択 ≫ 2 サービス内容選択 ≫ 3 | ク→メニュー選択し、                                       |
|    | 談割引           | H22081700003-0            |                |            |                                   |                         | 依頼を行ってください。                                      |
|    |               | 個別商談割引 ┣ 保守サービス           | <b>、個別商談割引</b> |            |                                   | ご希望のメニューを選択してください。      |                                                  |
|    |               | 1. PVN.pdf ( 154.32 KB )  |                |            | A                                 |                         |                                                  |
|    |               | ステータス                     | 承認番号           | 有効期限       | IBM 保空/ITサービス(支援/活色)/MCS          |                         | 以降手順は新規見積依                                       |
|    |               | 完了                        | H22081700003B  | 2022/11/30 | 1014 床引/119 こ入(又後/明夏)/14133       |                         | 頓と同様となります                                        |
|    |               |                           | IDSHONIN       |            | ご希望のメニューを選択してください。(複数可能)          | 今期のウンズモ                 | 液に同僚になりより。                                       |
| _  |               |                           |                |            | ● オリぞ園                            |                         |                                                  |
|    |               |                           |                |            | □ 1 ンハントリー・テージ// PF<br>□ お客様番号隔会  | 目離休寺リーヒス                |                                                  |
|    |               |                           |                |            | □ 導入済機械の設置場所変更通知                  | 保守サービス                  |                                                  |
| No |               | 依賴管理番号                    | お客様名           | ご担当者名      | 個別商談割引                            |                         | ナービス                                             |
|    |               | 依頼日 ▼▲                    | 案件名            | 負社照会番号     | □保守サービス個別商談割引                     | ☐ IBM ServiceP          | ac 既契約お客様用 ベーシック・セレクション                          |
| 1  |               | H22080300004              | 株式会社テスト        | 川崎 川子      | □ 保守サービス個別商談割引 (他社製機械保守、保守拡張サービス用 | □ 他社製機械保留               | テサービス[MVMS]                                      |
|    | -             | 2022/08/03                | お客様番号照会        |            | □ IBM ITSサービス個別商談割引               | □ Cisco製品保守             | 1                                                |
|    | ttress#       |                           |                |            |                                   | □ Cisco UCS製品           | 保守                                               |
|    | 爭則卒<br>備      | H22080300004-0 読きを依頼      |                |            |                                   |                         | 27<br>## 127                                     |
|    |               | 事前準備 > お客様番号照会            |                |            |                                   |                         | * <sup>9 ー</sup> こへ<br>イクルサービス /メディア裁断・回収サービス    |
|    |               | 1. PVN.pdf ( 154.32 KB )  |                |            |                                   | その他サービス(3               | 2援/請負)                                           |
|    |               | ステータス                     | 承認番号           | 有初知和       | _                                 | □ IBMサービス<br>ート,バックレ    | ・メニュー (監視サービス, ファシリティサービス, ソフトウェア・サポ<br>ベル)      |
|    |               | 完了                        |                |            |                                   | □ MSS (マネー:             | ジド・セキュリティー・サービス)                                 |
|    |               |                           |                |            |                                   | 商流移行(契約変更               | ē依頼)SP to Distributor/Distributor to Distributor |
|    |               |                           |                |            |                                   | SP to ディスト              | リビューター                                           |
|    |               |                           |                |            |                                   | □ディストリビ:                | ューター to ディストリビューター                               |

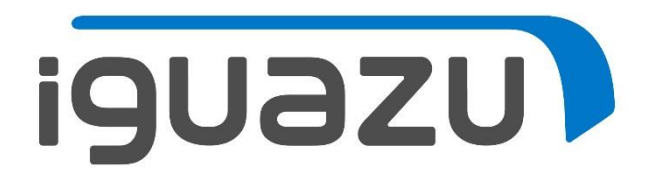